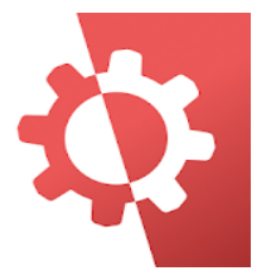

## LaborPower Mobile

Working Systems, Inc. Business

E Everyone

## Download App or "Get" then Open

Click: +Add Account

(If at this point you are not getting to the next step, you may need to uninstall the app, restart your device, then download the app again.)

| Pay dues from your phor                       | e Al Workstes                   | -<br>Clear Filter          | View important<br>announcements                                                                                                    |
|-----------------------------------------------|---------------------------------|----------------------------|----------------------------------------------------------------------------------------------------|
| Please review the charge summary below.       | Show D                          | etails Hide Details        | E O any                                                                                                    |
| If you would like to new your charges online. | City                            | BRANCHBURG, NJ             | · may kinese                                                                                                    |
| click the "Pay Charges" button to proceed.    | Start Date                      | 11/19/2014                 | And a state of the state of the |
| If you have any questions regarding these     | <ul> <li>Click to sh</li> </ul> | ow details                 | Parameters And And And And And And And And And And                                                                                                    |
| charges, please contact the office at 973-    | INSTRU                          | MENTATION & CONTROLS, INC. | and the second second s |
| 887-1718.                                     | City                            |                            | They are and a set of a set of |
|                                               | Start Date                      | 5/5/2013                   | the second second                                                                                                    |
| Dues Charges                                  | Click to sh                     | ov details                 | Manager and All and All and Al |
| Daes                                          | I MILLER                        | BROS, DIVISION OF WAMPOLE- | and the second second s |
| Paid Through: 9/2016 Amou                     | MILLERING                       |                            | Adda day and have been as                                                                                                    |
| Paying Through: Q4/2016 * \$199.6             | City                            | MILFORD, NJ                | Charles and the second second se                                                                                                    |
| Vish Constitute Eas 510                       | Start Date                      | 11/15/2014                 | Construction of the second second sec |
| Click to show details                         |                                 | ov details                 | and the second second sec                                                                                                    |
| Total Change State                            |                                 |                            |                                                                                                    |
|                                               |                                 |                            |                                                                                                    |
| Pay Charges                                   | Searc                           | ch and bid on jobs         |                                                                                                    |

Select Union: International Brotherhood of Electrical Workers (You may need to scroll down to view selections)

Select Local: 160

App Type: Member Services

If you have logged in through the website and changed your password, you will use that username and password. Otherwise....

- Enter User: members IBEW card number
- Password: last name and last four of Social Security number. (no spaces and not case sensitive)
- Click: Test Settings & then Save Settings.

Now when you open this app, you are automatically logged in. This app will work the same as if you are logging in on the website. The three little lines on the upper left corner are your menu options.

Pay Dues Online • View Jobs • Job History • Update Personal Information • Out of Work List